## Pierwsze logowanie do portalu KartoSFERA

- 1. Wejdź na stronę www.kartosfera.pl. Jeżeli jesteś tu po raz pierwszy, wybierz Zarejestruj się.
- 2. W pierwszym kroku rejestracji podaj swój numer **PESEL**, a następnie kliknij **Dalej.**
- W następnym kroku zaprezentowany zostanie numer telefonu podany w banku do obsługi kart należy go zweryfikować. Jeżeli jest poprawny, zaakceptuj warunki korzystania z Portalu i wybierz Zarejestruj.
- 4. W trzecim kroku logowania należy podać numer **PESEL** oraz hasło przesłane na numer telefonu komórkowego, który prezentowany jest na poprzednim ekranie.
- 5. W następnym kroku należy ustawić nowe, samodzielnie wybrane hasło, które będzie służyło do logowania do portalu KartoSFERA. Po kliknięciu **Zmień** nastąpi przeniesienie do strony logowania.
  - Uwaga: hasło musi spełniać poniższe kryteria:
  - minimum 8 znaków,
  - co najmniej jedna cyfra,
  - co najmniej jedna mała litera (bez polskich znaków),
  - co najmniej jedna wielka litera (bez polskich znaków),
  - hasło musi różnic się od poprzedniego(jeśli wcześniej korzystałeś już z systemu),
  - hasło nie może zawierać numeru PESEL
- 6. Zaloguj się do portalu KartoSFERA podaj numer PESEL lub login oraz ustawione hasło, a następnie wybierz **Zaloguj**.